本帮助是以 administrator@beijing.gov.cn 为例,以 HUAWEI P40 为样机切图制作进行描述,请在实际设置时,将邮箱地址改为你的公务员邮箱地址,将密码改为你的邮箱密码,北京市级公务员邮箱的 imap服务器地址为: mail.beijing.gov.cn , smtp 服务器地址改为: mail.beijing.gov.cn

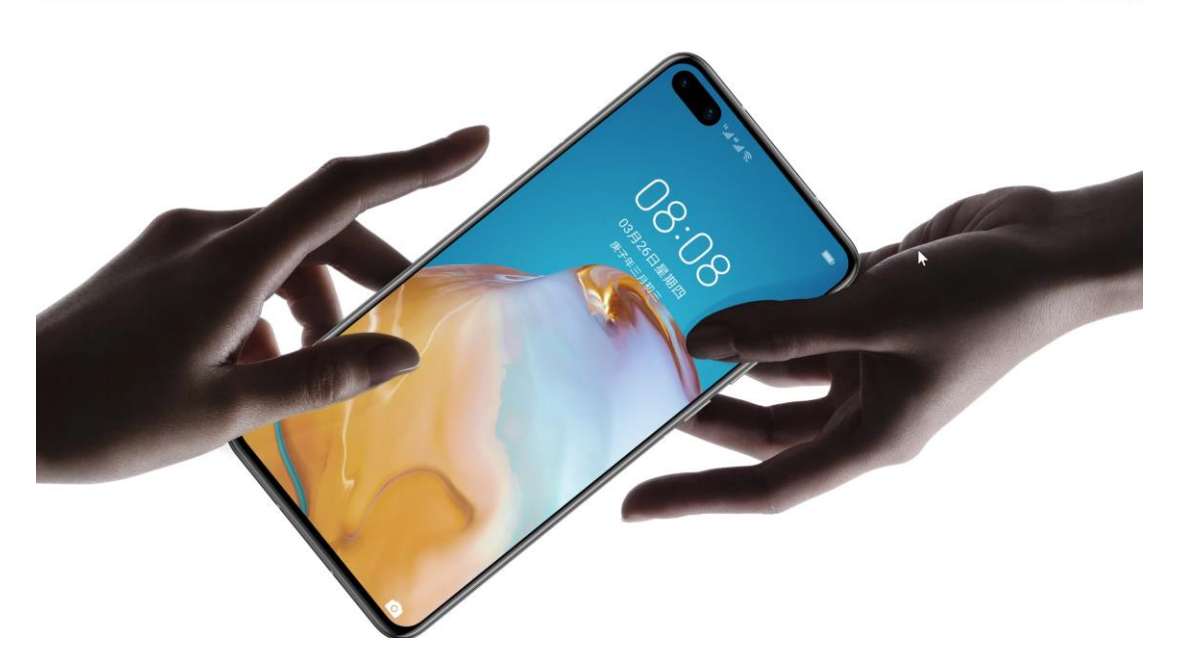

IMAP 服务协议: IMAP 提供 webmail 与电子邮件客户端之间的双向通信, 客户端的操作都会反馈到服务器上, 对邮件进行的操作, 服务器上的邮件也会做相应的动作

1. 在设置帐号之前, 要确认华为 P40 智能手机成功连接 Wifi 或 4G/5G 蜂窝网络, 首先打开-华为 P40 手机, 看到如下图示:

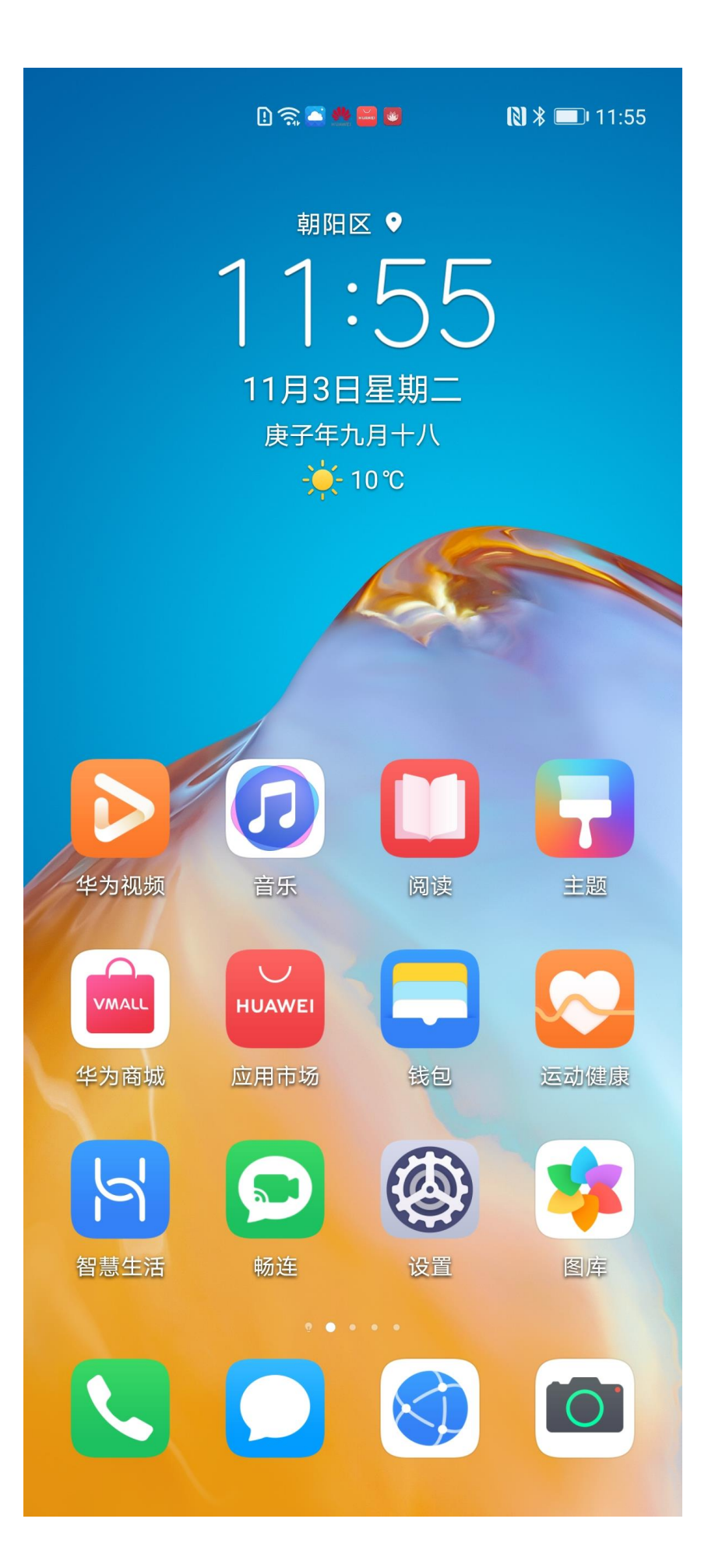

2.如上图所示,点击【设置】按钮,看到如下图示:

设置 Q 生物识别和密码 > 应用 > 电池 > 存储 > 安全 > ~ 隐私 > 智慧助手 > J 辅助功能 > 2 用户和帐户 > Ģ 系统和更新 > i 关于手机 >

3.如上图所示,点击【用户和帐户】,看到如下图示:

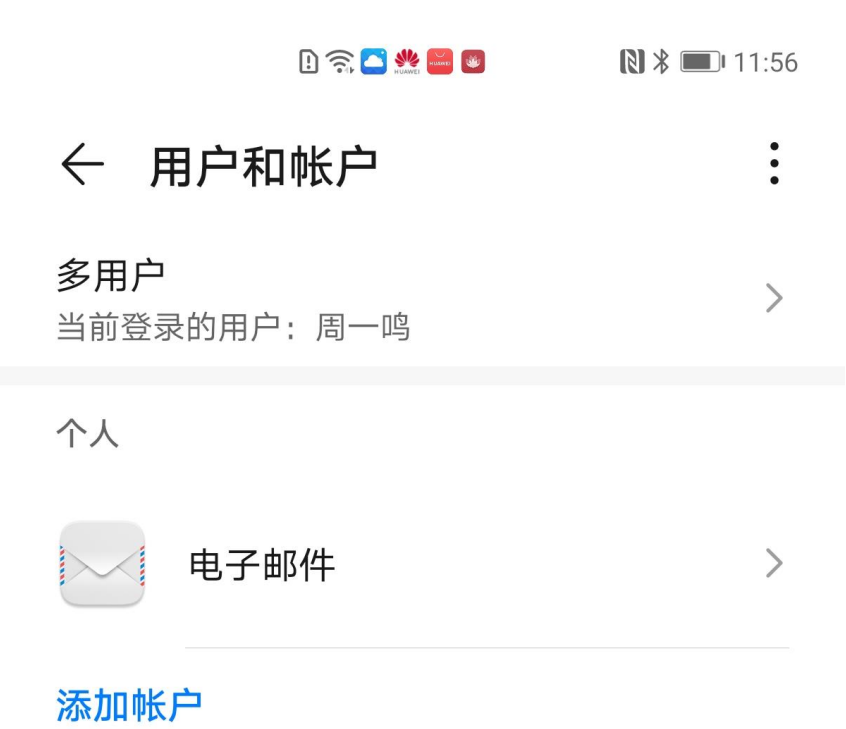

4. 如上图所示, 点击【添加帐户】, 看到如下图示:

| D 🗟 🌄 👹 🗐 |  | 12 * | 🗩 I1:56 |
|-----------|--|------|---------|
|-----------|--|------|---------|

# ← 添加帐户

| 0.0   | Faceu激萌    | > |
|-------|------------|---|
| K     | Кеер       | > |
| V     | WPS Office | > |
| E     | 公司         | > |
| 6     | 微博         | > |
| 6     | 抖音短视频      | > |
| รู้ทอ | 新浪新闻       | > |
|       | 电子邮件       | > |
|       | 畅连通话       | > |

5.如上图所示,点击【电子邮件】,看到如下图示:

| 中国移动 4G 🖸 |            | <sup>46</sup> ا | <b>I 1</b> 9:04 |
|-----------|------------|-----------------|-----------------|
|           | 帐户设置       |                 |                 |
| 只需几个步骤,   | 即可完成电子的    | 邮件帐户设置          | . o             |
| 电子邮件地址    |            |                 |                 |
| 密码        |            |                 | $\odot$         |
|           |            |                 |                 |
|           |            |                 |                 |
|           |            |                 |                 |
|           |            |                 |                 |
|           |            |                 |                 |
|           |            |                 |                 |
|           |            |                 |                 |
| 于动场       | 过直         | 下一步             | :               |
| ~ <       | $\bigcirc$ |                 |                 |

6.如上图所示,输入你的公务员邮箱完整的邮件地址及密码,看到如下图示:

| 中国移动 4G 🖸                    | Ö 🛜 🔒 🔲 19:05      |
|------------------------------|--------------------|
| 帐户设置                         |                    |
| 只需几个步骤,即可完成电子邮               | 件帐户设置。             |
| administrator@beijing.gov.cn |                    |
| •••••                        | $\mathbf{\hat{o}}$ |
|                              |                    |
|                              |                    |
|                              |                    |
|                              |                    |
|                              |                    |
|                              |                    |
| 手动设置                         | 下一步                |
| JANIXE                       |                    |
| ~ < O                        |                    |

7.如上图所示,点击【手动设置】,看到如下图示:

🗈 🛜 🍊 🌺 🖴 🛛

# ← 帐户设置

这是什么类型的帐户?

| IMAP | > |
|------|---|
| POP3 | > |

8.选择【IMAP】类型, 然后在看到的配置页面上, 确认用户名为邮件地址全称, 并将服务器更改为: mail.beijing.gov.cn, 端口更改为: 993, 安全类型更改为: SSL/TLS 接受所有证书, IMAP 路径前辍为: 可选, 如下图所示:

| ! | <u> </u> | SIL HUAWEI | 2 | D | HUAWED | ••• | * 💌 3:36 |
|---|----------|------------|---|---|--------|-----|----------|
|---|----------|------------|---|---|--------|-----|----------|

## ← 帐户设置

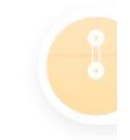

用户名

administrator@beijing.gov.cn

密码

服务器

mail.beijing.gov.cn

端口

993

安全类型

SSL/TLS (接受所有证书) >

IMAP 路径前缀

可选

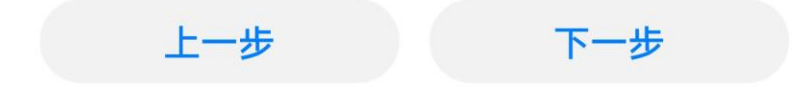

9.如上图所示,点击【下一步】按钮,确认 smtp 服务器更改为: mail.beijing.gov.cn,端口为:465, 安全类型为:SSL/TLS 接受所有证书,勾选要求登录,并在用户名提示框中输入邮件地址全称,在密码框 中输入邮箱的正确密码,看到如下图示:

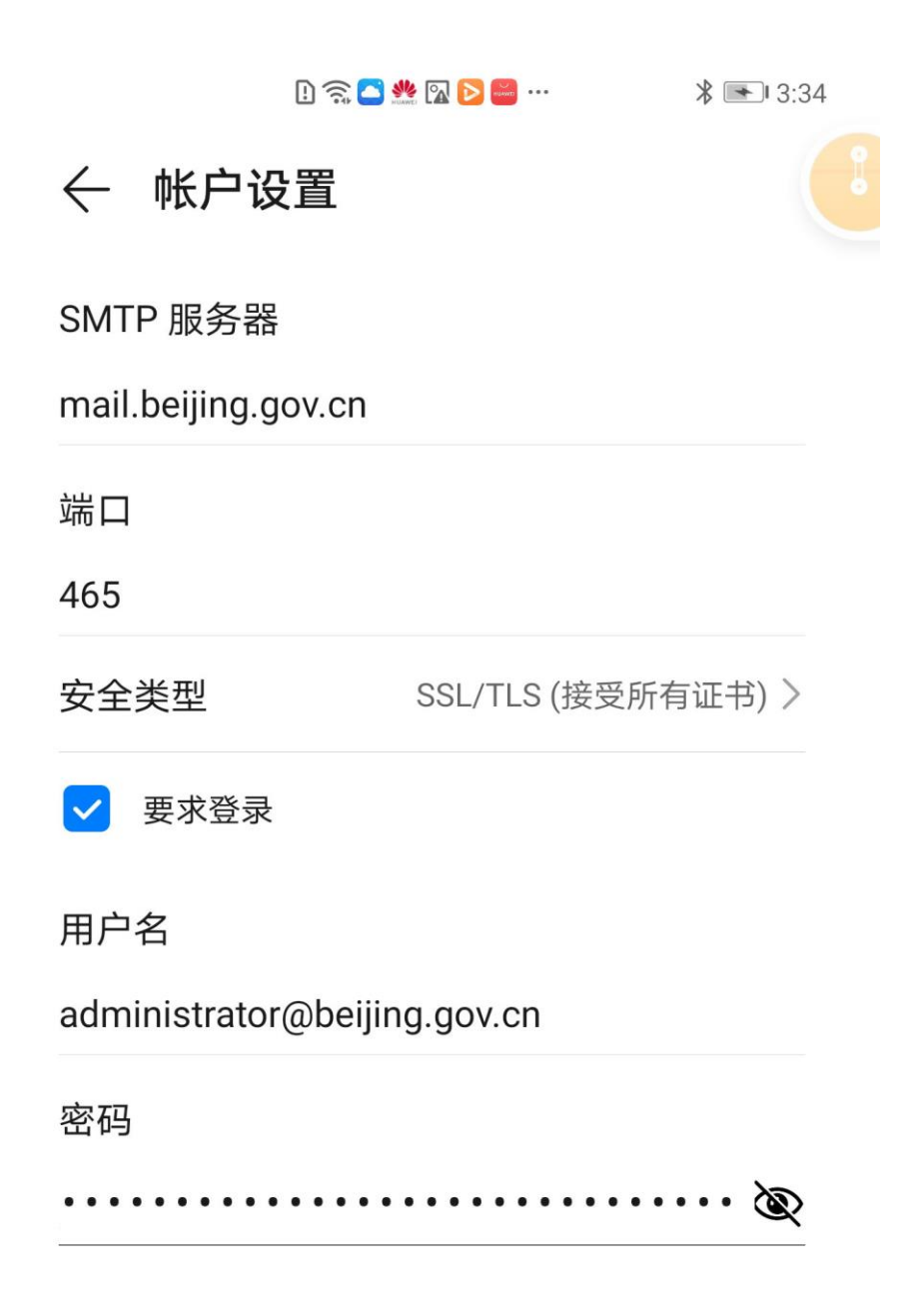

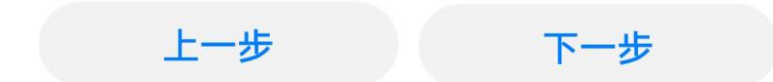

10.如上图所示,点击【下一步】按钮,看到如下图示:

🕒 🛜 🦲 🌺 🜇 📟 🕘 💦 🖹 🗮 12:05

### ← 帐户设置

邮件查收频率

15分钟>

- ✓ 默认情况下从此帐户发送电子邮件
- 收到电子邮件时通知我  $\checkmark$

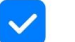

- ✓ 同步此帐户中的电子邮件
- ✓ 连接到 WLAN 后自动下载附件

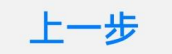

11.如上图所示,确认默认查收频率改为:每隔 15 分钟一次,点击【下一步】,看到如下图所示,帐号配置 完成

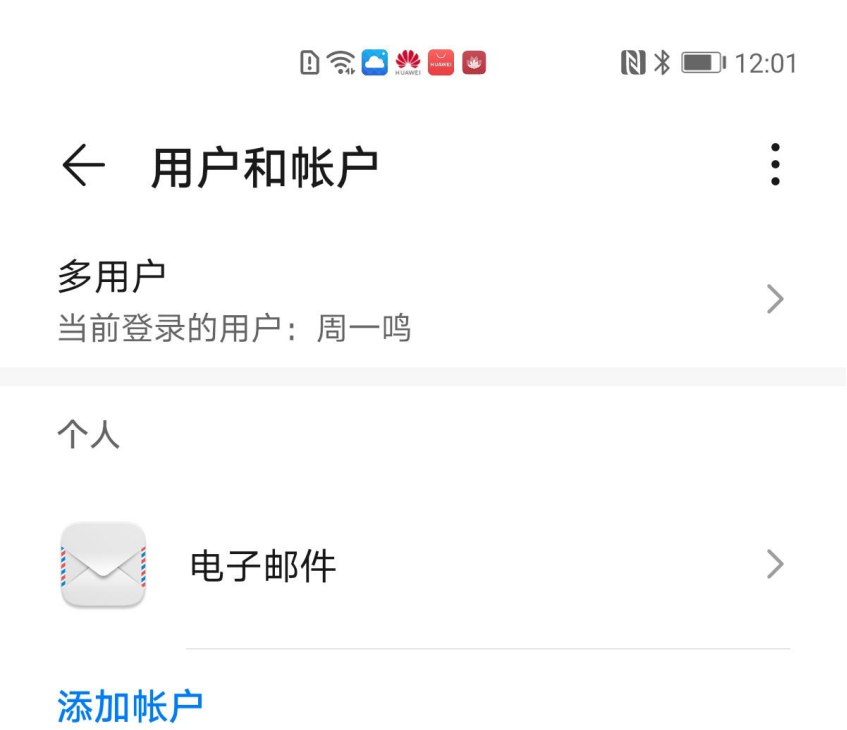

12.如上图所示,帐号已经配置完成,打开首页的电子邮件,就可以收发邮件了,如果想更新帐号的相关配置,如增加【签名】,更新接收邮件的间隔时间等,点击【电子邮件】,看到如下图示:

>

← 电子邮件

帐户

administrator@beijing.gov.cn

上次同步时间:2020年11月3日下午 > 12:01

通用设置

### 帐户设置

同步频率、通知等。

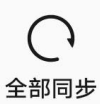

13.如上图所示, 点击【帐户设置】, 看到如下图示:

# $\leftarrow \ \ administrator@beijing.gov.cn$

| 帐户名称                                 | administrator@bei | ijing.gov.cn | > |
|--------------------------------------|-------------------|--------------|---|
| 您的姓名                                 | administrator@bei | ijing.gov.cn | > |
| <b>签名</b><br>发自我的华为手机                |                   |              | > |
| <b>默认帐户</b><br>默认情况下从此帐              | 户发送电子邮件           |              | ) |
| 同步和数据                                |                   |              |   |
| 同步周期                                 |                   | 15 分钟        | > |
| 每次载入电子邮                              | 件数目               | 25 封邮件       | > |
| <b>同步电子邮件</b><br>今天中午12:01           |                   |              | ) |
| 高级设置                                 |                   |              |   |
| <b>邮件加密</b><br>管理外发邮件的加              | 密和签名              |              | > |
| <b>接收设置</b><br>设置用户名、密码              | 和其他接收服务器画         | 己置           | > |
| <b>外发设置</b><br>用户名、密码和其 <sup>-</sup> | 他外发服务器设置          |              | > |

14. 如上图所示,点击【签名】,可以增加邮件发送的签名,然后点击【接收设置】,看到如下图示:

🕒 🛜 🦲 🐝 📟 🚳

## ← 接收设置

用户名

administrator@beijing.gov.cn

密码

服务器

mail.beijing.gov.cn

端口

993

安全类型

SSL/TLS (接受所有证书) >

IMAP 路径前缀

可选

取消

完成

15.如上图所示,点击【完成】,点击【外发设置】,看到如下图示:

D 🗟 🧲 🐝 📟 🛯

#### **N 🖇 💷** 12:06

### ← 外发设置

SMTP 服务器

mail.beijing.gov.cn

端口

465

安全类型

SSL/TLS (接受所有证书) >

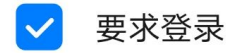

用户名

administrator@beijing.gov.cn

密码

| 取消 | 完成 |
|----|----|
|    |    |

16.如上图所示,点击【完成】按钮。返回首页,看到【电子邮件】图标,如下图所示:

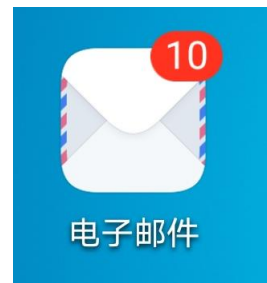

17.如上图所示,点击【电子邮件】图标,就可以收发电子邮件了。

D 🗟 🥌 🐝 🔤 🚳

:

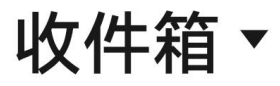

administrator@beijing.gov.cn

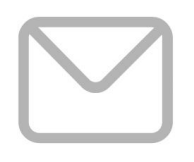

没有邮件

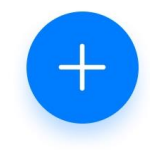